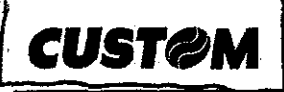

Guida Breve Comandi da tastiera delle stampanti fiscali FP Custom Aggiomato Novembre 2007

Rel. 1.50 Rel. 1.44

| Kube                       | <u>Thea</u>         | Comando                | Descrizione del comando e suoi parametri                                                                                                    |
|----------------------------|---------------------|------------------------|----------------------------------------------------------------------------------------------------|
| FP                         | FP                  | 4440% - Ostanzi        |                                                                                                    |
| <u></u>                    | •                   | 1110X + Set van        | Abilita 4 Disabilita 0 la funzionalità della tagliarina                                                                                                    |
|                            |                     | 1234X + Set vari       | Abilita 1 Disabilita 0 la stampa del LOG della stampante all'esecuzione del Soft-Init                                                                                                    |
|                            | •                   | 1275X + Set vari       | Abilita 1 Disabilita 0 la trasmissione al PC-HOST del piede di scontrino (Footer)                                                                                                    |
|                            |                     | 1315X + Set vari       | Abilita 1 Disabilita 0 l'apertura automatica del cassetto                                                                                                    |
| 26.50                      | 1.5100.54           |                        | Abilita 1 Disabilita 0 restione cascetto 24 Volt                                                                                                    |
| • 19                       |                     | 1316X + Set vari       | NB: Per X=0 la stampante pilota il cassetto a 12 Volt.                                                                                                    |
| •                          |                     | 1318X + Set vari       | Abilita 1 Disabilita 0 Segnalazione acustica "Beep" su vendita.<br>NB: Opzione valida solo a protocollo Custom o DLL e stampa bufferizzata attivati.                                                                                                    |
| •                          |                     | 1319X + Set vari       | Abilita 1 Disabilita 0 pilotaggio diretto del display.<br>NB: Opzione Valida solo per protocollo Custom o DLL.                                                                                                    |
| •                          | CONTRACTOR AND IN   | 1320X + Set vari       | Abilita 1 Disabilita 0 l'annullo automatico delle operazioni sospese al power-off.                                                                                                    |
| •                          |                     | 1419XX + Set vari      | Imposta l'intensità di stampa (XX compreso tra 00 bassa densità e 12 alta densità)                                                                                                    |
|                            | 97. <b>.</b>        | 1413X + Set vari       | Abilita 1 Disabilita 0 la stampa del dettaglio moltiplicazione quantità.                                                                                                    |
| 1991 <b>•</b> 378 <u>•</u> | 29 <b>(</b> • 169)  | 1423X + Set van        | Abilità 1 Disabilità 0 la stampa del contatore pezzi sullo scontrino.                                                                                                    |
|                            | •                   | 1425X + Set vari       | X = 0 per carta da 70 mm<br>X = 1 per carta da 60 mm                                                                                                    |
| 1. <b>.</b>                |                     | 1430X + Set vari       | Abilita 1 Disabilita 0 la stampa della quantità "1" davanti all'articolo                                                                                                    |
| •                          |                     | 1457X + Set vari       | Abilita 1 Disabilita 0 la comunicazione con PC-HOST su COM4.                                                                                                    |
|                            |                     | 23001 + Set vari       | Invio completo di futto il contenuto del DEGE verso PC                                                                                                    |
| 1000                       |                     | 23800 + Pag Down       | Stampa le vendite dei reparti con azzeramento (7 Report)                                                                                                    |
| 100                        | 1200 DA             | 23800 + tasto "+"      | Stampa della Chiusura Fiscale in sola lettura (X Report)                                                                                                    |
|                            |                     | 23900 + tasto Set vari | Esecuzione della procedura inizializzazione nuovo DGFE.                                                                                                    |
| •                          |                     | 222XY + Set vari       | Programmazione intestazione: Scella delle singole mezze righe da programmare.<br>X = Seleziona la parte di riga da programmare (1=SX e 2=DX)<br>Y = Seleziona il numero della riga (da 1 a 6)                                                                           |
|                            | •                   | 22299 + Set vari       | Esegue la stampa di controllo dell'intestazione programmata.                                                                                                    |
|                            | 200 - M             | 22200 + Set vari       | Esegue la memorizzazione dell'intestazione programmata.                                                                                                    |
| 1000 (A)<br>1000 (A)       | •                   | 331XX + Set vari       | Programmazione della <b>descrizione</b> dei reparti.<br>dove XX = N° Reparto (da 01 a 20)                                                                                                    |
|                            | •                   | 332YYXXXXX + Set vari  | Programmazione dei prezzi prefissati dei reparti.<br>YY = N° Reparto (da 01 a 20)<br>XXXXX = Prezzo con decimale implicito                                                                                                    |
| •                          |                     | 333YYXX + Set vari     | Programmazione del valore dell'IVA sul Reparto.<br>YY = N° Reparto (da 01 a 20)<br>XX = Valore aliquota IVA (da 00 a 99)                                                                                                    |
| •                          | •<br>•<br>•         | 444XYZ + Set vari      | Stampa di prova logo inviato con LogoFISC<br>X = N° slide di inizio stampa (da 1 a 4)<br>Y = N° slide di fine stampa (da 1 a 4)<br>Z = N° del logo (da 1 a 2)                                                                                                    |
| •                          | •                   | 445XYZ + Set vari      | Attivazione della <b>stampa del Logo in testa</b> allo scontrino dove:<br>X = N° del logo (da 1 a 2)<br>Y = N° Slide (da 1 a 4)<br>Z = 0 (stampa grafica + testo) Z = 1 (stampa solo grafica)<br>NB: diritando. 000 si ottiene il default, della stampante "solo testo" |
| •                          | •                   | 446XXX + Set vari      | Setta attezza logo stampato in testa allo scontrino.<br>XXX= Altezza logo in pixel (default 215)                                                                                                    |
| - N.•                      |                     | 2004 + Set vari        | Stampa della release Hardware e Firmware del prodotto.                                                                                                    |
|                            |                     | 3900 + Set vari        | Visualizza la percentuale di DGFE occupato.                                                                                                    |
| 1944 B                     |                     | 555X + Set vari        | Abilita 1 Disabilita 0 la modalità di stampa bufferizzata.<br>NB: Onziona valida solo per protocollo Custom o Di L                                                                                                    |
|                            |                     | 6660 + Set vari        | Attivazione protocollo Custom.                                                                                                    |
|                            | •                   | 6661 + Set vari        | Attivazione protocollo Xon-Xoff a 9.600 baud con echo dei caratteri.                                                                                                    |
|                            | 1. <b>.</b>         | 6662 + Set vari        | Attivazione protocollo Xon-Xoff a 19.200 baud con echo dei caratteri.                                                                                                    |
|                            | in the second       | 6663 + Set varí        | Attivazione protocollo Xon-Xoff a 9.600 baud senza echo dei caratteri.                                                                                                    |
| 19. <b>6</b> 0 19.         | S.•*                | 6664 + Set vari        | Attivazione protocollo Xon-Xoff a 19.200 baud senza echo dei caratteri.                                                                                                    |
|                            |                     | 6666 + Set var         | Attivazione protocollo Custom DLL                                                                                                    |
| •                          | No. Constant        | 9955 + Set vari 🖉      | Attivazione della procedura di migrazione dalla modalità FP alla modalità ECR.                                                                                                    |
| •                          | •                   | 9977 + Set vari        | Auvazione della memoria fiscale.<br>NB: Procedura di fiscalizzazione, operazione irreversibile.                                                                                                    |
| 12.00                      | 90.8 <b>6</b> 7.289 | 9988 + Set vari        | Avvio procedura automatica di verificazione periodica.                                                                                                    |

Tutti i diritti riservati di CUSTOM ENGINEERING S.p.A. (Custom Engineering si riserva di modificare il contenuto del documento a propria discrezione e al variare delle release emesse)

## CUST@M

Guida Breve Comandi da tastiera delle stampanti fiscali FP Custom

Aggiornato Novembre 2007 KubeF TheaF

| Rel. | 1.50 |
|------|------|
| Rel. | 1.44 |

| Kube<br>FP                                 | <u>Thea</u><br>FP                                 | <u>Comando</u>                         | Descrizione del comando e suoi parametri                                                                                                    |
|--------------------------------------------|---------------------------------------------------|----------------------------------------|----------------------------------------------------------------------------------------------------|
|                                            |                                                   | 1110X + Set vari                       | Intestazione predefinita 0 Intestazione predefinita 1 (Dipende dai modelli)                                                                                                    |
|                                            | 992 <b>8</b> -694                                 | 1270X + Set vari                       | Abilita 1 Disabilita 0 la funzionalità della taglierina.                                                                                                    |
| No Sector                                  | 18 <b>-</b> 19 - 19 - 19 - 19 - 19 - 19 - 19 - 19 | 1234X + Set vari                       | Abilita 1 Disabilita 0 la stampa del LOG della stampante all'esecuzione del Soft-init.                                                                                                    |
|                                            |                                                   | 1275X + Set vari                       | Abilita 1 Disabilita 0 la trasmissione al PC-HOST del piede di scontrino (Footer)<br>NB: (Formato del piede = Data, ora, Numero Scontrino fiscale)                                                                                                    |
| •                                          |                                                   | 1315X + Set vari                       | Abilita 1 Disabilita 0 l'apertura automatica del cassetto.                                                                                                    |
| •                                          | •                                                 | 1316X + Set vari                       | Abilita 1 Disabilita 0 gestione cassetto 24 Volt.<br>NB: Per X=0 la stampante pilota il cassetto a 12 Volt.                                                                                                    |
| •                                          |                                                   | 1318X + Set vari                       | Abilita 1 Disabilita 0 Segnalazione acustica "Beep" su vendita.<br>NB: Opzione valida solo a protocollo Custom o DLL e stampa bufferizzata attivati.                                                                                                    |
| •                                          |                                                   | 1319X + Set vari                       | Abilita 1 Disabilita 0 pilotaggio diretto dei display.<br>NB: Opzione Valida solo per protocollo Custom o DLL.                                                                                                    |
| •<br>7.84.5 × 50                           | al de la colonada                                 | 1320X + Set vari                       | Abilita 1 Disabilita 0 l'annullo automático delle operazioni sospese al power-om.                                                                                                    |
|                                            |                                                   | 1419XX + Set van                       | Imposta l'intensità di stampa (XX compreso tra 00 dassa densità e 12 atta densita)                                                                                                    |
| •                                          | 1490 <b>0</b> 0000000000000000000000000000000000  | 1413X + Set van                        | Abilita 1 Disabilita 0 la stampa del centatore pozzi sullo coortino.                                                                                                    |
| <b>-</b>                                   | •                                                 | 1423X + Set vari                       | Adilità 1 Disabilità e la stampa del contatore pezzi sullo scontino.                                                                                                    |
|                                            | •                                                 | 1425X + Set vari                       | X = 0 per carta da 70 mm<br>X = 1 per carta da 60 mm                                                                                                    |
| •                                          | •                                                 | 1430X + Set vari                       | Abilita 1 Disabilita 0 la stampa della quantità "1" davanti all'articolo                                                                                                    |
|                                            |                                                   | 1457X + Set vari                       | Abilita 1 Disabilita 0 la comunicazione con PC-HOST su COM4.<br>NB: Da utilizzare per i programmi di servizio come CePOS e LogoFISC.                                                                                                    |
| e se 🖗 e e e e e e e e e e e e e e e e e e | 263                                               | 23001 + Set vari                       | Invio completo di tutto il contenuto del DFGE verso PC                                                                                                    |
|                                            |                                                   | 23800 + Pag Down                       | Stampa le vendite dei reparti con azzeramento (Z Report)                                                                                                    |
| •                                          | ו4                                                | 23800 + tasto "+"                      | Stampa della Chiusura Fiscale in sola lettura (X Report)                                                                                                    |
| •                                          | <b>.</b>                                          | 23900 + tasto Set vari                 | Esecuzione della procedura inizializzazione nuovo DGFE.                                                                                                    |
|                                            | 1000 (1000)<br>1000 (1000)<br>1000 (1000)         | 222XY + Set vari                       | Programmazione intestazione: Scelta delle singole mezze righe da programmare.<br>X = Seleziona la parte di riga da programmare (1=SX e 2=DX)<br>Y = Seleziona il numero della riga (da 1 a 6)                                                                   |
| 1997 <b>-</b> 32694                        |                                                   | 22299 + Set vari                       | Esegue la stampa di controllo dell'intestazione programmata.                                                                                                    |
| •                                          | •                                                 | 22200 + Set vari                       | Esegue la memorizzazione dell'intestazione programmata.                                                                                                    |
|                                            | •                                                 | 331XX + Set vari                       | Programmazione della descrizione dei reparti.<br>dove XX = N° Reparto (da 01 a 20)                                                                                                    |
|                                            | •                                                 | 332YYXXXXX + Set vari                  | Programmazione dei prezzi prefissati dei reparti.<br>YY = N° Reparto (da 01 a 20)<br>XXXXX = Prezzo con decimale implicito                                                                                                    |
|                                            | •                                                 | 333YYXX + Set vari                     | Programmazione del valore dell'IVA sul Reparto.<br>YY = N° Reparto (da 01 a 20)<br>XX = Valore aliquota IVA (da 00 a 99)                                                                                                    |
|                                            | •                                                 | 444XYZ + Set vari                      | Stampa di prova logo inviato con LogoFISC<br>X = N° slide di inizio stampa (da 1 a 4)<br>Y = N° slide di fine stampa (da 1 a 4)<br>Z = N° del logo (da 1 a 2)                                                                                                   |
|                                            | 6 72 (A)<br>(                                     | 445XYZ + Set vari                      | Attivazione della stampa del Logo in testa allo scontrino dove:<br>X = N° del logo (da 1 a 2)<br>Y = N° Slide (da 1 a 4)<br>Z = 0 (stampa grafica + testo) Z = 1 (stampa solo grafica)<br>NB: diritando 000 si ottiene il default della stampante "solo testo". |
|                                            | er sketa<br>Statester                             | 446XXX + Set vari                      | Setta altezza logo stampato in testa allo scontrino.<br>XXX= Altezza logo in pixel (default 215)                                                                                                    |
| •                                          |                                                   | 2004 + Set vari                        | Stampa della release Hardware e Firmware del prodotto.                                                                                                    |
| •                                          | 8 - <b>•</b> 14                                   | 3900 + Set vari                        | Visualizza la percentuale di DGFE occupato.                                                                                                    |
|                                            | •                                                 | 555X + Set vari                        | Abilita 1 Disabilita 0 la modalità di stampa bufferizzata.<br>NB: Opzione valida solo per protocollo Custom o DLL.                                                                                                    |
| •                                          | ٠                                                 | 5650 + Set vari                        | Attivazione protocolio Custom.                                                                                                    |
| •                                          | n fa da States                                    | 6661 + Set vari                        | Attivazione protocollo Xon-Xott a 9.600 baud con echo del caratteri.                                                                                                    |
| •                                          | •                                                 | 0002 + Set Vari                        | Antivazione protocollo Aon-Aon a 15.200 baud con echo dei caratteri.                                                                                                    |
|                                            |                                                   | 6663 + Set Vari                        | Attivazione protocollo Xon-Xoff a 9.600 baud senza echo dei caratteri.                                                                                                    |
| •                                          |                                                   | 116V 196 + 6000                        | Auvazione protocollo Aon-Aon a 19.200 Daud senza ecno dei caratteri.                                                                                                    |
| <b></b>                                    | ारः <b>●</b> ष्ट्राः<br>।                         | 9955 + Setueri                         | Attivazione protocollo oustom DEL                                                                                                    |
| •                                          | -<br>                                             | 5300 + Set Van                         | Attivizione della memoria ficcale                                                                                                    |
|                                            |                                                   | 9977 + Set vari                        | NB: Procedura di fiscalizzazione, operazione irreversibile.                                                                                                    |
| 1                                          |                                                   | AAAA A AAAA A AAAAAAAAAAAAAAAAAAAAAAAA | Avvio provedura automatica ur vermicazione penodica.                                                                                                    |